| Simple Steps to start bidding at Belgravia Online Auctions<br>(www.belgraviaauctions.com)<br>On the Belgravia website, click the <b>Online Auctions</b> |                                                   |
|----------------------------------------------------------------------------------------------------|---------------------------------------------------|
|                                                                                                    | Login Register Search Contact Us                  |
| Belgravia Auction Gallery                                                                                                    | +356 2136 2579                                    |
| <b>Register:</b> Click on Register                                                                                                    | REGISTER                                          |
| User Name: Fill in a User Name: A name                                                                                                    | Register for a free account                       |
| that you use to identify yourself                                                                                                    | Uxemame                                           |
| Password: Fill in your password                                                                                                    | Pasaword                                          |
| <b>Re Type:</b> your password in the next field                                                                                                    | Re-type password                                  |
| <b>Email:</b> Type in your email address                                                                                                    | E-mall                                            |
| Address: Type in your address                                                                                                    | Full name                                         |
| <b>Postcode:</b> Type in your Postcode                                                                                                    | Address                                           |
| <b>City:</b> Type in your City                                                                                                    | Post code                                         |
| <b>Country:</b> Type in your Country                                                                                                    |                                                   |
| <b>Telephone</b> : Type in your telephone number                                                                                                    |                                                   |
| <b>ID Card Number</b> : Type in your ID Card                                                                                                    | Country                                           |
| <b>Nationality</b> : Type in your Nationality                                                                                                    | Telephone number                                  |
| Read the Terms and Conditions and tick the                                                                                                    | ID Card number                                    |
| box                                                                                                    | Netionality                                       |
| On completion, look in your email box (also in                                                                                                    | I have read and agree to the Terms and Conditions |
| your Spam & Junk ) to Validate your                                                                                                    | SUBMIT                                            |
| Registration.                                                                                                    |                                                   |

Click on the appropriate tab in your email and you are ready to place your bids.

Go to the toolbar the top of the page and select a category. Browse listings.

**Auto Bid:** Place your maximum bid; Auto Bid will increase your bid to outbid other bidders automatically.

**Watch List:** Put your preferred lots in Watch List and your lots will be put in a page for later easy access.

Share with friends by clicking on FaceBook or Twitter